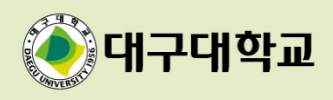

### 대구대학교 e-IRB 시스템 연구자 매뉴얼

2021.3.

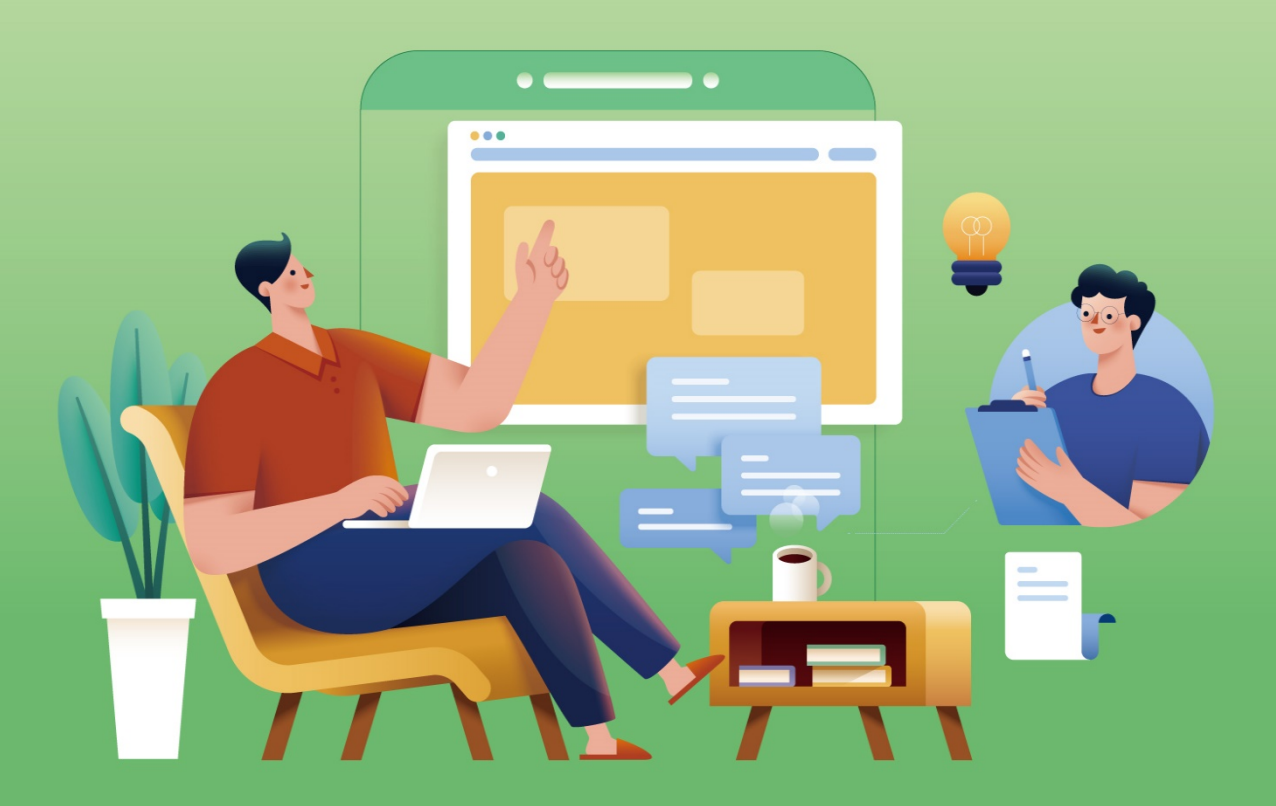

대구대학교 생명윤리위원회

## CONTENTS

#### 1. 웹사이트 접근

1-1. 사이트 접속 방법 1-2. 로그인&회원가입 1-3. 회원가입 1-4. 회원가입서 작성

#### 3. 심의신청

- 3-1. IRB심의/교육신청 현황
- 3-2. 신규심의신청페이지 접속
- 3-3. 신규심의신청서 작성
- 3-4. 연구책임자 검토 및 신청서 제출

#### 5. 변경,지속,종료,결과보고

5-1. 승인과제 선택, 변경 요약본 작성 5-2. 지속심의 신청 5-3. 종료보고 신청

#### 2. IRB교육

2-1. 외부교육 이수증등록 2-2. 교육신청

2-3. 교육 이수내역조회

#### 4. 심의면제신청

4-1. 자가점검표 작성

4-2. 신청서 작성

#### 6. 각종 신청/보고서 신청

- 6-1. 중대한 이상반응보고 신청
- 6-2. 연구 중지보고 신청
- 6-3. 연구계획서 위반/이탈보고 신청
- 6-4. 기타심의 신청
- 6-5. 심의내역 조회

## CONTENTS 1 웹사이트 접근

사이트 접속방법 회원가입&로그인

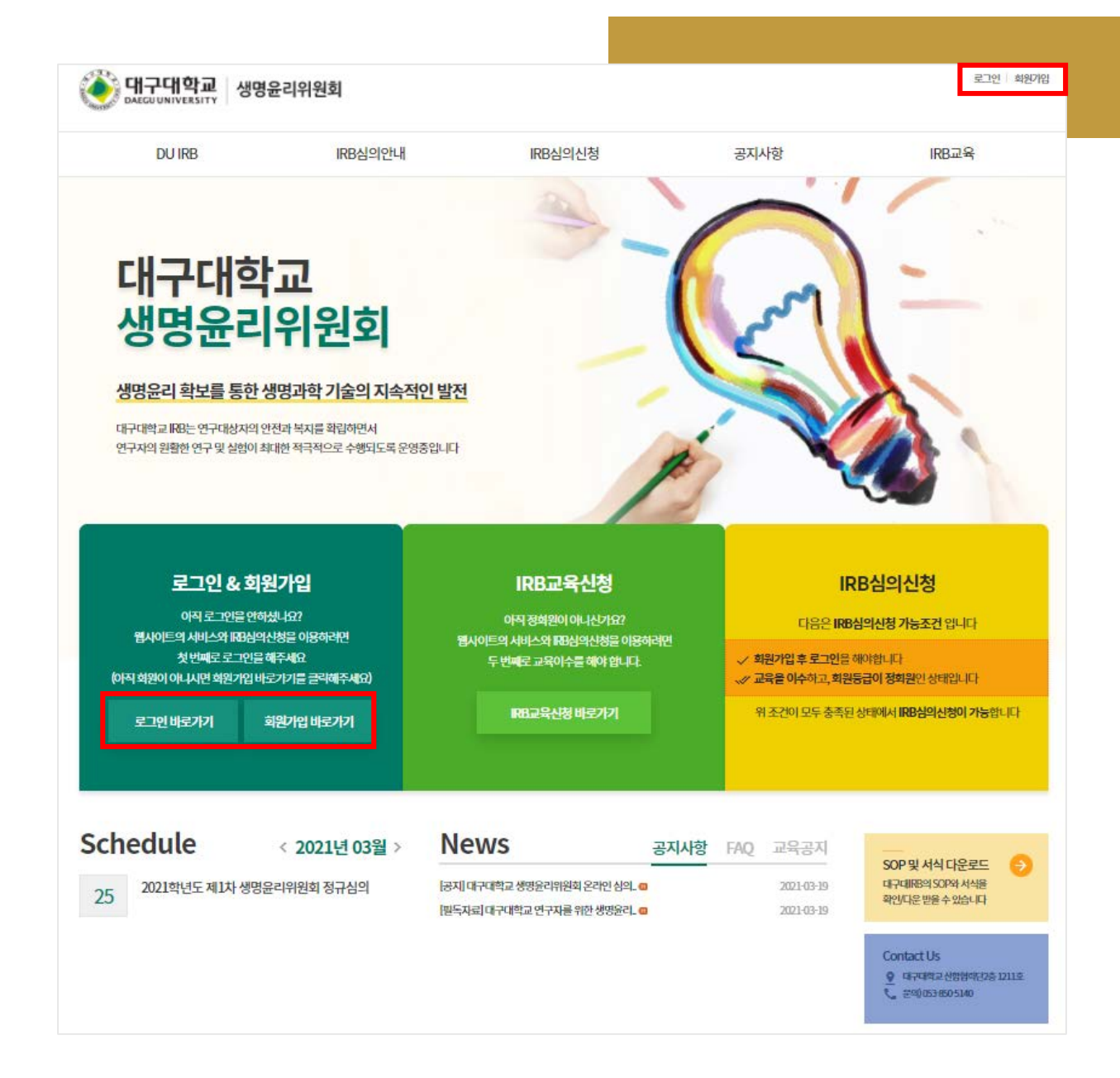

#### 1-1. 사이트 접속 방법

: Internet browser 주소창에 https://irb.daegu.ac.kr/ 입력 후 사이트에 접속한다.

(접속이 정상처리 되면 위 화면이 처음화면으로 보임)

#### 1-2. 로그인 & 회원가입

- 웹사이트 회원: 로그인 후 사이트 이용 가능.
- 웹사이트 비회원: 회원가입 후 사이트 이용 가능.
- \* 대구대학교 생명윤리위원회 온라인심의 시스템은 심의의뢰 당시 재직(학) 중인 구성원을 대상으로 운영됨.
- \* 아이디 또는 비밀번호를 잊은 경우 "아이디/비밀번호 찾기" 이용 가능.
- \* 비회원으로 사이트 이용시, 이용에 많은 제약 존재.(심의신청, 각종게시판, sop 및 서식 다운로드 등 불가)

| DU IRB                                | IRB심의안내                          | IRB심의신청                 |             | 공지사험   | ž               | IRB교육         |     |
|---------------------------------------|----------------------------------|-------------------------|-------------|--------|-----------------|---------------|-----|
| 회원서비스                                 |                                  |                         | 로그인 회       | 원가입    | 아이디/비밀번호 찾기     | 개인정보처리방침      | 0 8 |
|                                       |                                  |                         |             |        |                 |               |     |
|                                       |                                  | 회원가입                    |             |        |                 |               |     |
|                                       |                                  | > 회원서비스 > 회원가입          |             |        |                 |               |     |
|                                       |                                  | (개인정보처리방침, 이용약관) 전체     | 동의          |        |                 |               |     |
| 개인정보처리방침                              |                                  |                         |             |        |                 |               |     |
| 대구대학교 생명윤리위원회(여<br>다음과 같은 처리방침을 두고 있  | 하 '위원회')는 개인정보보호법에 따라 (<br>'습니다. | 기용자의 개인정보 보호 및 권익을 보호?  | 하고 개인정보와 관  | 관련한 이용 | 용자의 고충을 원활하게 치  | 네리할 수 있도록     |     |
| '위원회'는 개인정보처리방침을                      | 개정하는 경우 웹사이트 공지사항(또는             | = 개별공지)을 통하여 공지할 것입니다.  |             |        |                 |               |     |
| 본 방침은부터 2021년 3월 1일부                  | 부터 시행됩니다.                        |                         |             |        |                 |               | •   |
| ✓ 7 인정보처리방침에 동의합니[                    | 다.                               |                         |             |        |                 |               |     |
| 이용약관                                  |                                  |                         |             |        |                 |               |     |
| 제 1장 총칙                               |                                  |                         |             |        |                 |               | *   |
| <b>제 1조 (목적)</b><br>이 양과은 대구대하고 생명유리: | 위영회(이상 '위영회')가 위영회 호페이           | 지(이하 "후페이지")를 투해 제고하는 도 | 드 서비스이 이요:  | 조거민적   | (水 호페이지 가야)하워(( | )[앆)의 1)<br>1 |     |
| 원회의 권리, 의무, 책임사항과 7                   | 기타 필요한 사항을 약속하여 규정함을             | 그 목적으로 합니다.             | 211-1-1-110 |        |                 |               | -   |
| ☑ 0 용약관에 동의합니다.                       |                                  |                         |             |        |                 |               |     |
|                                       |                                  | 위 내용에 동의하고 회원가입하겠습      | 44          |        |                 |               |     |

#### 1-3. 회원가입

: 개인정보처리방침, 이용약관 내용을 확인 후 "(개인정보처리방침, 이용약관) 전체동의"
 부분을 체크하고 "위 내용에 동의하고 회원가입하겠습니다" 버튼을 클릭한다.
 (회원가입 신청서 작성화면으로 이동 됨)

| DU IRB          | IRB심의안내                                                                                                    | IRB심의신청                         | 공지사항                     | IRB교육          |  |  |  |  |  |  |
|-----------------|----------------------------------------------------------------------------------------------------|---------------------------------|--------------------------|----------------|--|--|--|--|--|--|
| 원서비스            |                                                                                                    |                                 | 로그인 <b>회원가입</b> 아이디/비밀번호 | 찾기 개인정보처리방침 이용 |  |  |  |  |  |  |
|                 |                                                                                                    |                                 |                          |                |  |  |  |  |  |  |
|                 |                                                                                                    | 회원가입                            |                          |                |  |  |  |  |  |  |
|                 |                                                                                                    | 🏫 > 회원서비스 > 회원가입                |                          |                |  |  |  |  |  |  |
| 기입신청 후 관리자의 승인이 | 이루어져야 사이트를 이용하실 수 있습니다.                                                                                                    |                                 |                          |                |  |  |  |  |  |  |
| 아이디 *           |                                                                                                    |                                 |                          |                |  |  |  |  |  |  |
| 비밀번호*           |                                                                                                    |                                 |                          |                |  |  |  |  |  |  |
| 비밀번호 확인 *       |                                                                                                    |                                 |                          |                |  |  |  |  |  |  |
| 성명*             | 국문:<br>© * 내규인의 경우<br>홍길동 ~ Gidong Hong (이름 성)<br>1) 이름은 붙여서 쓸 것 가 있더니 단어는 대문과<br>* 의국인의 경우<br>first middle last name<br>영문: | 자로 함 것.                         |                          |                |  |  |  |  |  |  |
| 연락처 *           |                                                                                                    |                                 |                          |                |  |  |  |  |  |  |
| 휴대전화*           |                                                                                                    |                                 |                          |                |  |  |  |  |  |  |
| 이메일*            |                                                                                                    |                                 |                          |                |  |  |  |  |  |  |
| 소속기관*           | ○ 대학 ○ 대학원 ○ 기타                                                                                                    |                                 |                          |                |  |  |  |  |  |  |
| 소속학과            | ▲ 내용 작성 시 풀어서 작성하여 주시기 비랍니다. e文 미디아카뮤니케이션                                                                                    |                                 |                          |                |  |  |  |  |  |  |
| 직위*             | ○ 교수 ○ 대학원생(석사) ○ 대학원                                                                                                    | ○ 교수 ○ 대학원생(석사) ○ 대학원생(박사) ○ 기타 |                          |                |  |  |  |  |  |  |
|                 |                                                                                                    |                                 |                          |                |  |  |  |  |  |  |

#### 1-4. 회원가입서 작성

- \* 표시가 되어 있는 항목은 필수입력 사항임. (해당사항 기재누락 시 가입 불가능)
- 기재된 이메일 주소로 "심의진행사항 및 안내메일"이 발송되므로 실제 사용하는
   이메일 주소를 정확히 입력.
- 소속기관
  - · 대구대학교 소속인 경우, "대학/대학원" 중 선택하여 세부기관 선택.
  - · 외부 소속인 경우, "기타" 선택하여 소속명 직접 입력.
- 사번 or 학번 : 대구대학교 소속인 경우 필수입력사항.
- 이력서: 회원가입시 제출된 이력서는 이후 심의신청서 작성 시 자동 업로드 됨.
- 작성을 마치고 하단 "가입하기" 버튼을 클릭하면 준회원 가입이 완료 됨.
- \* 심의신청메뉴 접근가능 조건 : 정회원+교육이수증 등록
- \* 회원가입 완료 시 기본 준회원이 되며, 위원회에서 입력 및 조건사항을 확인 후 정회원으로 승격 처리함
- \* 교육이수증 등록관련 자세한 내용은 contents 2에서 확인요망.

## Contents 2 IRB교육

외부교육 이수증 등록 교육 신청하기 교육 이수내역 조회

|                   | 교육공지 교육신청하기 교육이수내역조회 <b>외부교육이수증등록</b> |
|-------------------|---------------------------------------|
|                   |                                       |
| 2                 | 리부교육 이수증등록                            |
|                   | ▲ > IRB교육 > 외부교육 이수중등록                |
|                   | 교육이수증 등록 🛛 🗙                          |
| 구분 교육이수번호 교육이수일 교 | * 표시는 필수입력 항목입니다                      |
|                   | 교육이수증 파일 선택 선택된 파일 없음 //              |
|                   | 교육이수 번호*                              |
|                   | 교육이수날짜 <sup>*</sup>                   |
|                   | 교육이수 기관명*                             |
|                   |                                       |
|                   | 제출하기                                  |
|                   |                                       |
|                   |                                       |

#### 2-1. 외부교육 이수증 등록

- 회원가입 된 아이디, 비밀번호로 로그인 후 웹사이트 상단 메뉴에 "IRB교육 → 외부교육 이수증 등록"로 접속.
- 교육이수증 등록 버튼을 클릭 후, "교육이수증 첨부파일, 이수번호, 이수날짜, 이수 기관명"를 입력 후 "제출하기" 버튼을 클릭.
- 제출이 완료되면 아래 이미지와 같이 신청 내역이 표시되고, 관리자가 검토 후 승인/수정요청을 할 수 있음.

| 교육이수증 | ·등록    |       |                |    |     |        |
|-------|--------|-------|----------------|----|-----|--------|
| 구분    | 교육이수번호 | 교육이수일 | 교육이수중          | 상태 | 제출일 | 도구     |
| 1차    |        |       | 🔁 protocol.pdf | 제출 |     | 검토의견   |
|       |        |       |                | 승인 |     | <br>삭제 |

- 진행상태별 설명
  - ·제 출:제출이완료됨.
  - · 수정요청: 관리자의 검토의견을 참고하여 수정 버튼을 클릭해서, 이수증 관련 정보를 재 입력 후 제출해야 함.
- 도구 항목 내 버튼 설명
  - · 검토의견: 제출된 이수증에 대한 관리자 검토 의견을 n차 별로 확인 가능.(아래 이미지 참고)

| IRB 교육이수증 검토의견 |      |     |            |  |  |  |
|----------------|------|-----|------------|--|--|--|
| 검토자            | 결과   | 의견  | 검토일        |  |  |  |
| 1차             | 수정요청 | 123 | 2020-04-27 |  |  |  |

· 삭제: 상태가 "제출 or 수정요청"인 경우 신청 내역을 삭제할 수 있음.

| 교육신청하기         |               |                                    |           |                                                                                                    |                                                                                                    |                        |  |  |  |
|----------------|---------------|------------------------------------|-----------|----------------------------------------------------------------------------------------------------|----------------------------------------------------------------------------------------------------|------------------------|--|--|--|
|                |               | ↑ > IRB                            | 육 > 교육신청하 | 7                                                                                                    |                                                                                                    |                        |  |  |  |
| 전체 ~           |               |                                    |           |                                                                                                    |                                                                                                    |                        |  |  |  |
| 접수대기           | 교육일시          | 접수기간                               | 교육장소      | 참여/최대                                                                                                    | 인원 상태                                                                                                    | 도구                     |  |  |  |
| 수료<br>IRB교육테스트 | 2021년 02월 15일 | 2021년 02월 15일 ~<br>2021년 02월 16일까지 | 대구대학교 대강당 | 0명/10명                                                                                                    | 미신청                                                                                                    | 자세히보기<br>신청하기          |  |  |  |
|                |               | 처음 이전                              |           | <ul> <li>지구대학교</li> <li>1.255.55.219/~duirb/</li> <li>교육명</li> <li>교육명</li> <li>교육명</li> <li>교육장소</li> <li>상세정보</li> </ul> | 생명윤리위원희 - Whale<br>05_edu/p_edu_review.<br>IRB 교육테스트<br>2021-02-15 1600<br>2021-02-15 ~ 2021-02-1<br>대구대학교 대강당<br>IRB교육 | _ □ × html?ed_no=2 □ ★ |  |  |  |

#### 2-2. 교육신청

- 위원회가 개설한 IRB 교육을 신청할 수 있음.
- 교육진행 상태 별로 분류 가능. (전체/접수대기/수료)
- 자세히보기 버튼을 클릭하여 교육 상세정보 확인이 가능.
- 상태가 "접수대기"인 경우 "신청취소"를 할 수 있음. (아래 이미지 참고)

| 교육명       | 교육일시          | 접수기간                               | 교육장소      | 참여/최대인원 | 상태                          | 도구         |
|-----------|---------------|------------------------------------|-----------|---------|-----------------------------|------------|
| IRB 교육테스트 | 2021년 02월 15일 | 2021년 02월 15일 ~<br>2021년 02월 16일까지 | 대구대학교 대강당 | 1명/10명  | 접수대기<br><i>(2021-02-15)</i> | 자세히보기 신청취소 |

#### 2-3. 교육 이수내역조회

: 이수한 교육의 이수내역 조회 가능.(이수증 pdf파일 다운, 프린트 출력 가능)

| 교육 이수내역조회<br>* > 교육 > 교육이수내역조회 |               |              |                |  |  |  |
|--------------------------------|---------------|--------------|----------------|--|--|--|
| 교육명                            | 교육일시          | 이수번호         | 토구             |  |  |  |
| test                           | 2020-05-22 17 | 2020-3-00001 | 지세히보기<br>이수중확인 |  |  |  |

\* 교육 이수 처리는 관리자가 할 수 있으며 처리됨과 동시에 정회원 승급, 이수번호 부여, 이수증 확인이 가능.

## Contents 3 신규 심의신청

심의신청 신규심의 신청페이지 신규심의 신청서 작성 연구책임자 검토 및 신청서 제출

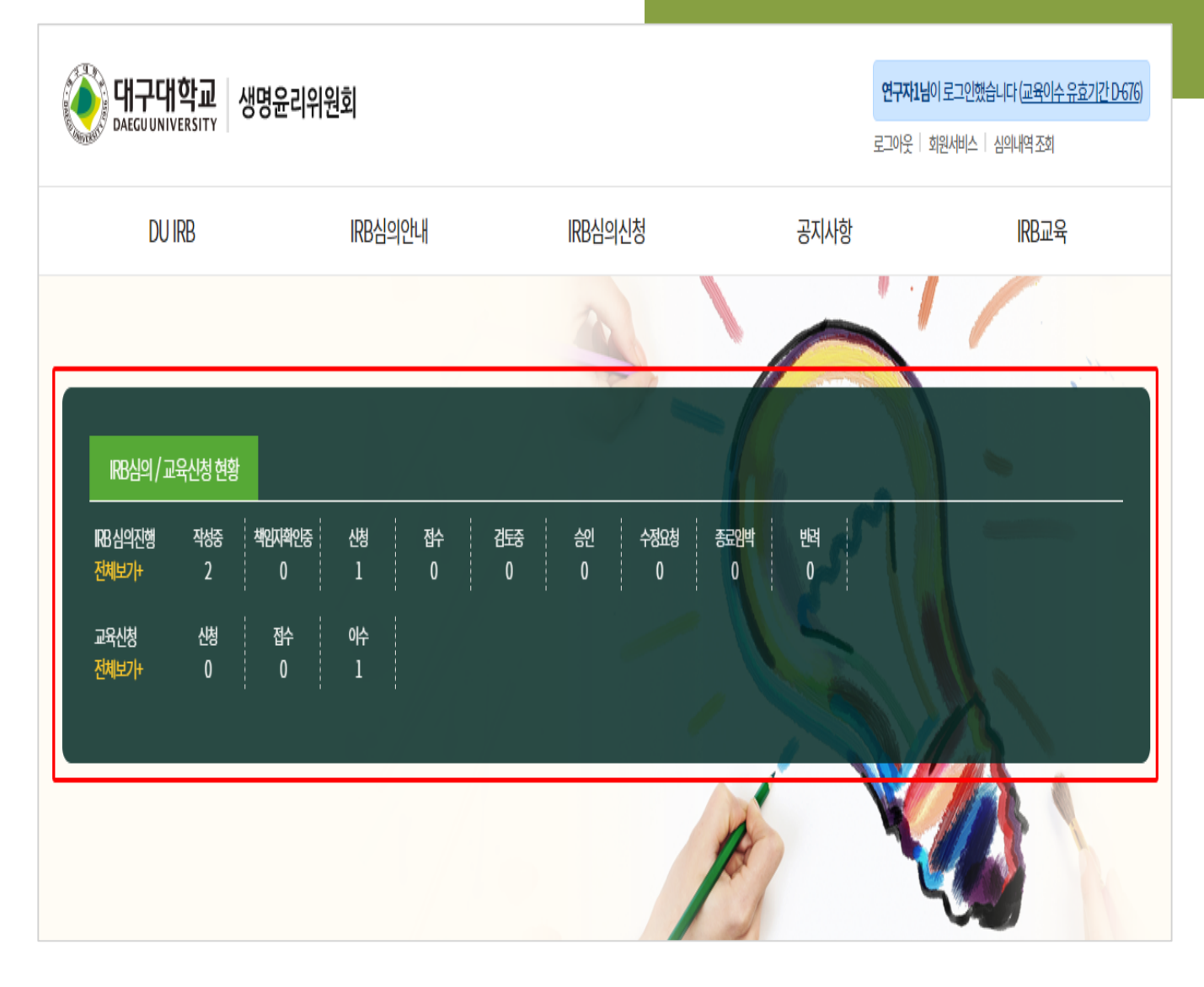

#### 3-1. IRB심의/교육신청 현황

- 로그인 후 본인에게 해당되는 IRB심의/교육신청 진행현황을 건수 별 확인 가능.
 - 해당 상태(ex. 작성중, 신청 등)를 클릭하면 상세 내역 페이지로 접속 됨.

#### 3-2. 신규심의신청 메뉴접속

웹사이트 상단 대메뉴에 IRB심의신청 → 신규심의를 클릭 함. (아래 이미지 참고)
 웹사이트 중간 우측 노란색 박스에 신규심의신청을 클릭 함. (아래 이미지 참고)

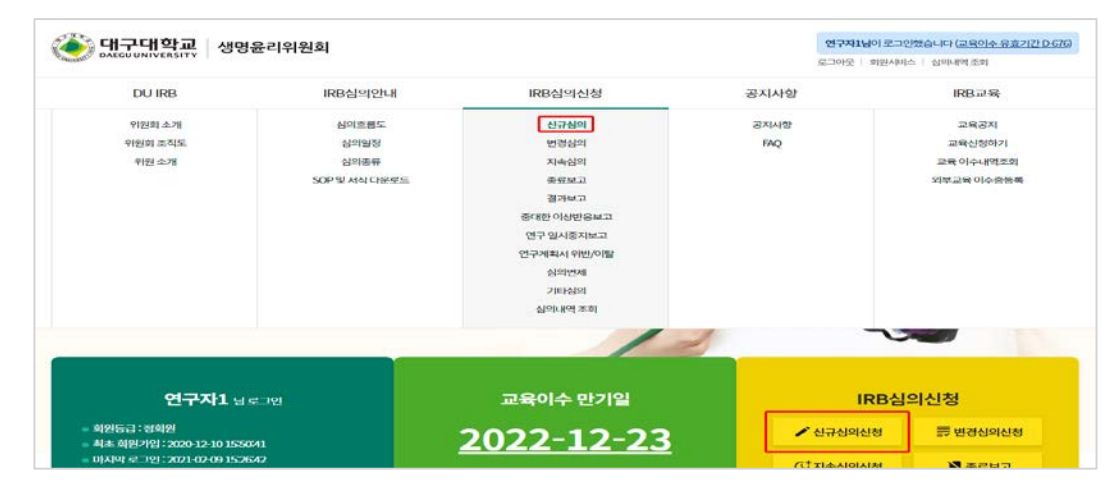

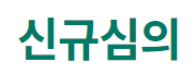

♠ > IRB심의신청 > 신규심의

|                   |                  |                             | 현재 재직/재혁          | 학중인구성원         | 만신규심의       | 신청이가능합니        | 다.               |               |    |
|-------------------|------------------|-----------------------------|-------------------|----------------|-------------|----------------|------------------|---------------|----|
| 연구 기본정보 *         | 표시는 필수입력 항목입     | 니다                          |                   |                |             |                |                  |               |    |
| * 국문연구제목          |                  |                             |                   |                |             |                |                  |               |    |
| 경문연구제목*           |                  |                             |                   |                |             |                |                  |               |    |
| *<br>연구책임자        | 찾기               |                             |                   |                |             |                |                  |               |    |
|                   | 성명               | 직위                          | 소속                | 교내             | 연락처         | 휴대전화           | 이메일              | 이력서           | 도구 |
| 공도여그자             | <b>찾기</b><br>성명  | 직위                          | 소속                | 교내연락처          | 휴대전화        | 이메일            | (                | 기력서 대표        | 도구 |
| 50214             | 슈퍼관리자            | 7 EH(asdfasd)               | 대학원(사회복지<br>대학원)  | 1111-1111-1111 | 1111-1111-1 | 111 chan@itsta | ndard.co.kr E    | ille jwp      | 삭제 |
| 친구관련자             | <b>찾기</b><br>성명  | 직위                          | 소속                | 교내연락           | 쳐           | 휴대전화           | 이메일              | 이력서           | 도구 |
| (보조원등)            | 슈퍼관리자            | 기타(asdfasd)                 | 대학원(사회복<br>원)     | 지대학 1111-11    | 11-1111     | 1111-1111-1111 | chan@itstandard. | co.kr 테스트.hwp | 삭제 |
| 외부연구원             | <b>추가</b><br>성명  | 직위                          | 소속                | 휴대             | 전화          | 이메일            | 교육이수증            |               | 도구 |
| 견구구분 <sup>*</sup> | ◇ 학위논문 선택 ○ 학위논문 | 객시, "지도교수서약서"<br>〇 개인연구 〇 외 | 틀필히제출바랍니다.<br>부과제 |                |             |                |                  |               |    |
| 변구종류              | □ 인간대상연          | 구 🗌 인체유래물연                  | 7                 |                |             |                |                  |               |    |
| 연구기관              | ○ 단일기관           | ○ 다기관                       |                   |                |             |                |                  |               |    |

#### 3-3. 신규심의신청서 작성

- 붉은 \* 가 표시된 항목은 필수 입력사항임.
- 연구자 정보
  - · 연구책임자 : 찾기 버튼을 클릭 후, 가입회원 + 정회원 + 교육이수인 회원 중 선택 가능 (단일선택만 가능)
  - · 공동연구자/연구관련자 : 찾기 버튼을 클릭 후, 가입회원+정회원+교육이수인 회원 중 선택 가능. (다수선택 가능), (작성자는, 공동연구자/연구관련자 항목에 추가 됨)
  - · 외부연구원 : 추가 버튼을 클릭 후, 해당 정보를 직접 입력 가능.(다수입력 가능)
- 연구종류 : 복합연구인 경우 모두 선택 가능. (선택에 따라, 상세입력정보가 표시 됨)
- 우측 Quick 메뉴
  - · 메인화면 : 사이트 처음화면으로 이동 됨.
  - · 심의내역조회 : 심의신청진행현황 페이지로 이동 됨.
  - · Auto Save : 현재 화면에서 아무런 동작이 없을 경우, 특정 시간이 채워지면 자동 임시저장 됨.
  - 맨 위로 : 페이지 최 상단으로 이동 됨.

| 여그이 트서         |                        | 인간대상연구 · 연구               | 종류에서 '안간대상연구                                                                                                    | '에 표시한 경우 아에 사항을 빠짐없이 표시하여 주시가 바랍니다                                                                                                    |                                                                 |  |  |
|----------------|------------------------|---------------------------|----------------------------------------------------------------------------------------------------|----------------------------------------------------------------------------------------------------|-----------------------------------------------------------------|--|--|
| 연구의 특징         |                        | 오집방법                      | · 기관방문 · 모집문건 · 눈덩이표집 · 기타                                                                                                    |                                                                                                    |                                                                 |  |  |
|                |                        | 연구대상자군                    | · 일반인 · 환자 · 취약한 연구대상자군                                                                                                    |                                                                                                    |                                                                 |  |  |
| *<br>동의취득방법    | ◇ 서면동의면제에 혀 ○ 서면동의 □ / | 취약한대상자군                   | <ul> <li>한 구대용자(20) 위험한 대응지근에 제공되는 경우에 추가 가제하세요</li> <li>9년 번</li> <li>양신부</li> <li>양신 부</li> <li>양신 후</li> <li>양신 후</li> </ul> |                                                                                                    |                                                                 |  |  |
| *<br>연구대상자접촉여부 | ଠ¢ାଠ୍ୟାହ               |                           | <ul> <li>문 프 또는 (책임/전구자의 '전구관이나 학생</li> <li>근 간 또는 군속</li> <li>시설에 수용된 자(사회복지생률/지설, 병원(입원) 등 집단/시설 거주자)</li> <li>수감자(포도소, 구락소 등)</li> <li>의 위접일환자/철치, 난치병 환자</li> <li>의 의적인/이루인</li> </ul>                                                                                                    |                                                                                                    |                                                                 |  |  |
| *              |                        |                           | 🗆 기타 동의 능력이                                                                                                    | 이었거나 불안전한 자                                                                                                    |                                                                 |  |  |
| 개인식별정보 포함 여부   | 이예 이아니오                | 연구방법                      | 구방법                                                                                                    |                                                                                                    |                                                                 |  |  |
| 12120 211      |                        |                           | □ 윗단조시(단연조시연구) □ 중단조사                                                                                                    |                                                                                                    |                                                                 |  |  |
|                |                        | 실형여부                      | □ 비실험연구 □                                                                                                    | ) 실험연구(유사실형실계/전실험실계 포함)                                                                                                    |                                                                 |  |  |
| 경제적 이해관계 명시    | ○ 해당사항 있음              |                           | 997<br>851<br>144                                                                                                    | 서명/서함이라<br>위한이슈<br>완용                                                                                                    | <ul> <li>- 실전조사 · · · · · · · · · · · · · · · · · · ·</li></ul> |  |  |
|                |                        |                           | 자료제공자                                                                                                    | <ul> <li>□ 727년도소식</li> <li>□ 연구적, 번구포조분인 수축점</li> <li>□ 조사도체(지(PHE)적 7 JDD) 수축2</li> <li>□ 247 사도(DHE) 212 및 번수 목록표표 제출할 것)</li> <li>□ 247</li> </ul>                                  |                                                                 |  |  |
| 연구미 시원기관 :     | 및 임당사 징도               |                           | '가뿐이용 정관점이                                                                                                    | □ 개인사법정보 □ 일상·및 여학 원보 □ 기타                                                                                                    |                                                                 |  |  |
|                |                        | 40007                     | 유행                                                                                                    | [ 마상자조작 [ 환경조작 ] 기다                                                                                                    |                                                                 |  |  |
|                |                        | 실험이부에 "실험연구" 선<br>택시, 입력) | 488                                                                                                    | <ul> <li>- 비정입역체로 몰아지도, 작업지도, 프도글텍, 양감 전)</li> <li>- 정입적체로 목으로, 감기</li> <li>- 너정습적지로 목은 프로그램</li> <li>- 너정습적지로 목은 프로그램</li> <li>- 너정금 적지로 목은 프로그램</li> <li>- 너정금 적지로 목은 프로그램</li> </ul> |                                                                 |  |  |
| 종류             | □정부기관 □;               |                           | 99992                                                                                                    | ○ 대조군, 통제군아업고, 실험군만 업용 ○ 대조군, 통제군용 부작이 함당 ○ 대조군, 통제군용 비우작이 함당                                                                                                    |                                                                 |  |  |
|                |                        | 인체유래물연구                   | 민구종류에서 '인체유객;                                                                                                    | B연구'에 표시한 경우 아래 사향을 빼장없이 표시하여 주시기 바랍니다                                                                                                    |                                                                 |  |  |
|                |                        | 수량                        | 인체유래물 총 수량                                                                                                    | : 0 28                                                                                                    |                                                                 |  |  |
| 기관명            |                        |                           | · 함액 · 조직                                                                                                    | · 체액 · 기타                                                                                                    |                                                                 |  |  |
|                |                        | 수집방법                      | 직접 수집하여 0                                                                                                    | I용 - 인체유래물은행에 보관된 인체유래물 이용 - 기타                                                                                                    |                                                                 |  |  |
|                |                        | 익명화여부                     | 이 의명화된 인제유                                                                                                    | 2018년 🔿 의명회가 필요함                                                                                                    |                                                                 |  |  |
| 연구비담당자         | 성명:                    | 인체유래물 보관 여부               | <u>ି ଖ</u> ିତ <del>ଜ</del> ାନ୍ତ                                                                                                    |                                                                                                    |                                                                 |  |  |
|                | 유전학적 정보보관 여부           | <b>୦ ୩ ୦ ୩ ଏ</b> ହ        |                                                                                                    |                                                                                                    |                                                                 |  |  |
|                |                        |                           |                                                                                                    |                                                                                                    |                                                                 |  |  |

#### 3-3. 신규심의신청서 작성

: 해당 연구 특성에 맞게 아래 항목의 내용을 기입.

- 연구의 특성, 연구비 지원기관 및 담당자 정보
- 인간대상연구/인체유래물연구 정보 (연구 종류 선택 여부에 따라 해당 입력항목이 달라짐)

#### 제출서류

연구대상자모집문건

주관기관승인서

연구비내역서

증례기록서

기타자료

-

\_

참고자료(출판논문등)

3-3. 신규심의신청서 작성

- 제출서류 항목의 파일을 첨부.

연구대상자동의서면제사유서 🕖

| 필수제출*                           |                 |            |
|---------------------------------|-----------------|------------|
| ♥ 파일업로드시자주임시저장을해주세요             |                 |            |
| 연구계획서 🕖 🛨                       | 파일 선택 선택된 파일 없음 | h 😑        |
| 생명윤리준수서약서 🕛 (연구자전원제출)           | 파일 선택 선택된 파일 없음 | h 😑        |
| 연구대상자동의서및설명문 🕖 😝                | 파일 선택 선택된 파일 없음 | <i>i</i> • |
| 이해상충공개서약서 🕛 (연구자전원제출)           | 파일 선택 선택된 파일 없음 | h 😑        |
|                                 |                 |            |
| 추가제출                            |                 |            |
| ◈ 파일업로드시자주임시저장을해주세요             |                 |            |
| 지도교수서약서 🕛 (학위논문에한함)             | 파일 선택 선택된 파일 없음 | ĥ          |
| 연구대상자에게제공-(설문지,인터뷰/면담질문지 등연구도구) | 파일 선택 선택된 파일 없음 | ii 😑       |
|                                 |                 |            |

, 🖨

, 🖨

1

11

, 🖨

,, 😑

, 🖯

책임자 확인요청

파일 선택 선택된 파일 없음

파일 선택 선택된 파일 없음

파일 선택 선택된 파일 없음

파일 선택 선택된 파일 없음

파일 선택 선택된 파일 없음

파일 선택 선택된 파일 없음

임시저장

📙 클립 모양 아이콘이 있는 항목을 클릭하면 해당 별지서식 다운로드 가능.

- "임시저장" 버튼을 클릭하면 작성 내용이 저장되며, "신청내역조회" 페이지에 접속해서 확인/수정 가능.

해당 신청서에서 추가 된 연구책임자에게 확인요청 자동메일이 발송/신청서 검토 가능

파일 선택 선택된 파일 없음

Ð

Ð

Ð

#### \* 공동연구자가 신청서를 작성한 경우, 신청서 제출은 해당 연구과제의 연구책임자가 검토 후 제출 가능.

- 작성 완료 후 "책임자 확인요청" 버튼을 클릭하면 해당 신청서는 "책임자 확인중" 상태가 되고,

연구책임자 외, 공동연구자는 신청서 제출 권한이 없음,

바른을 클릭해서 다수의 파일첨부 가능.

버튼을 클릭해서 추가 된 파일선택 항목 삭제 가능.

| 대구대학교 생명윤리우                                                  | <b>연구책임자1님</b> 0<br>로그아웃   회원서 | 이로그인했습니다(교육이 <u>수유효기간 D-718</u> )<br>비스   심의내역조회 |           |       |
|--------------------------------------------------------------|--------------------------------|--------------------------------------------------|-----------|-------|
| DU IRB                                                       | IRB심의안내                        | IRB심의신청                                          | 공지사항      | IRB교육 |
| 昭심의/교육신청 현황                                                  |                                |                                                  |           |       |
| 1788 심의진행 작성종 백紀자혁인종<br>전체보기+ 1 1<br>교육신청 산청 접수<br>전체보기+ 0 0 | 신병 잡수 김도<br>1 0 0<br>아수<br>0   | 종 승인 수정요청 종료감박<br>0 0 0 0                        | 박 반려<br>0 |       |

#### 3-4. 연구책임자 신청서 내용 검토 및 신청서 제출

#### : 심의서류 작성을 공동연구자가 했을 경우, 최종 제출은 연구책임자가 신청하여야 한다.

- : 책임자 확인요청 메일을 받은 책임자는 사이트에 접속하여, 로그인을 한다.
- IRB심의진행 현황에서 "책임자확인중" 항목을 클릭하여 심의내역조회 화면으로 이동한다.
- 계획서보기 버튼을 클릭하여 작성내용 확인 가능.

#### 〈책임자 확인 방법요령〉

- 책임자 확인 버튼을 클릭하면 바로 책임자 확인 완료 가능.(관리자에게 해당 신청건 제출 완료 /상태는 신청으로 변경)
- 2. 수정 버튼을 클릭하여 작성화면으로 이동 가능.

| 전체 작성령 | 동 책임자확인중 신청 접수 검토중 승인 수정요청 종료임박 반려                          |                                       |
|--------|-------------------------------------------------------------|---------------------------------------|
| 상태     | 과제정보                                                        | 도구                                    |
| _      | 아이티스텐다드테스트                                                  | 계획서보기                                 |
| 세임자확인중 | <mark>신규</mark><br>작성자 <b>슈퍼관리자</b> │ 연구책임자 <b>연구책임자1</b> │ | ····································· |
|        |                                                             | 삭제                                    |

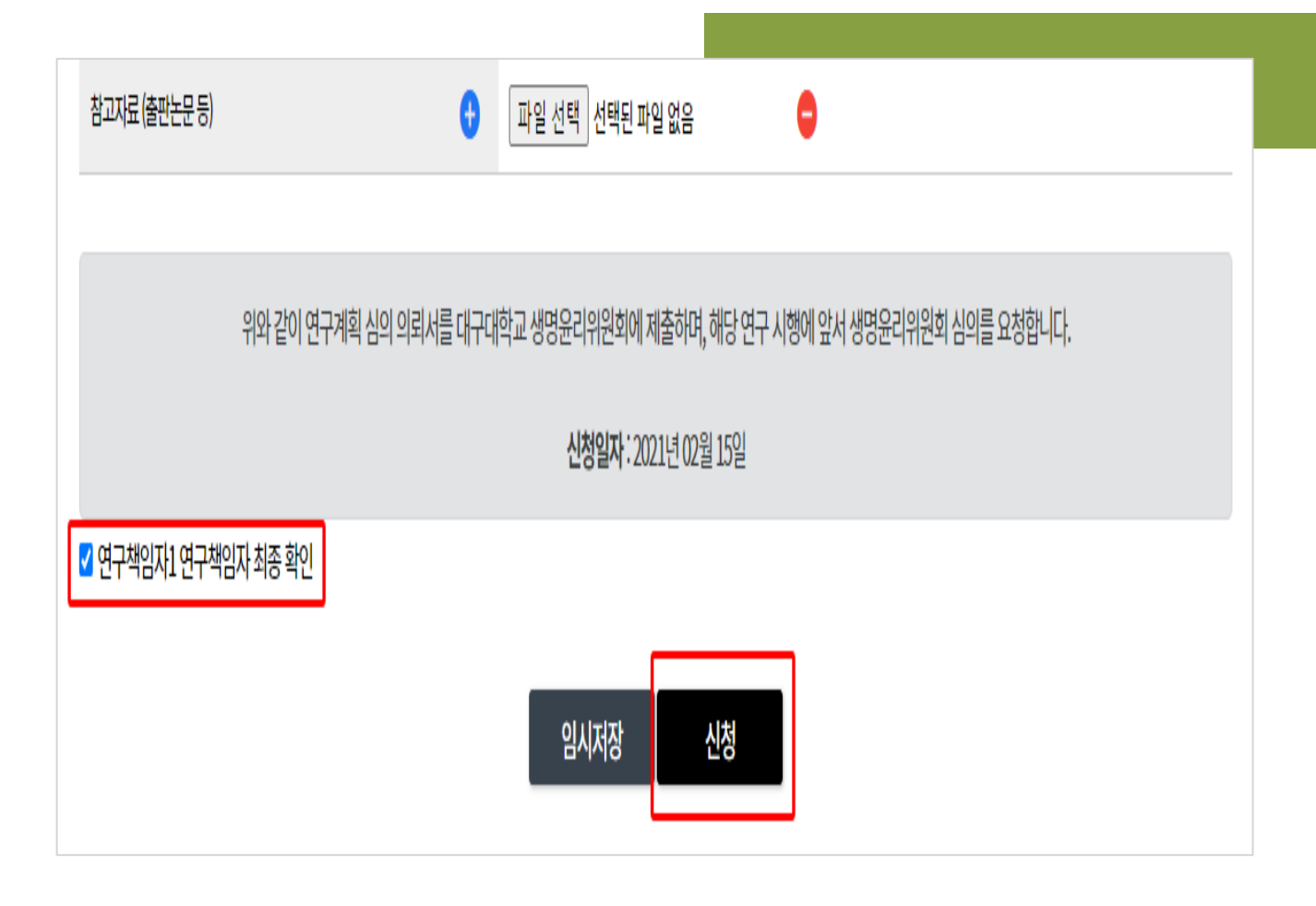

#### 3-4. 연구책임자 신청서 내용 검토 및 신청서 제출

- 수정 버튼을 클릭하여 작성화면으로 접속하여, 작성화면 하단으로 이동.
- "연구책임자 최종 확인"체크란에 체크 후, 하단 "신청" 버튼을 클릭하면 위원회로 서류가 제출되고,
   해당 신청서는 "신청" 상태로 변경.

\*\* 신청된 내역은 "심의내역 조회" 페이지에서 확인 가능.

## Contents 4 심의면제신청

자가점검표 작성 신청서 작성

|                                                              | 심의면제 자가 점검표                                                                              |
|--------------------------------------------------------------|------------------------------------------------------------------------------------------|
|                                                              | ♠ > IRB심의신청 > 심의면제자가점검표                                                                  |
|                                                              |                                                                                          |
|                                                              |                                                                                          |
| 1. 본 연구는 인간대상자, 인체유래물 기증자 및 공<br>있는 정보(생명윤리법 제2조 제17호)를 수집하거 | ·공에 미치는 위험이 미미한 경우로서 개인식별정보(연구대상자와 인체유래물의 기증자의 성명·주민등록번호 등 개인을 식별할 수<br>나 기록하지 않는 연구입니다. |
| ♥ 단, 미미한 위험에 대한 판단은 연구자와 위원회가 일치해야                           | 만하며, 불일치한다면 심의가 면제될 수 없습니다.                                                              |
| ◉ 예 (1-1번 질문으로)                                              |                                                                                          |
| ○ 아니오 (심의면제 불가)                                              |                                                                                          |
| 1-1. 보 여구는 다음 사항에 해당한니다.                                     |                                                                                          |
| ♥ 만약 해당하다면, 이번의 적용대상이 아닙니다.                                  |                                                                                          |
| ① 국가나 지방자치단체가 공공복리나 서비스 프로                                   | 로그램을 검토-평가하기 위해 직접 또는 위탁하여 수행하는 연구                                                       |
| ② 「초·중등교육법」제2조 및 「고등교육법」제2조(                                 | 에 따른 학교와 보건복지부장관이 정하여 고시하는 교육기관에서 통상적인 교육실무와 관련하여 하는 연구                                  |
| ○ 예 (심의대상 아님)                                                |                                                                                          |
| ◉ 아니오 (2번 질문으로)                                              |                                                                                          |
| 2. 연구를 위해 연구대상자 등에게 새로운 정보를 -                                | 수집하지 않습니다. 즉, 본 연구는 생성된 자료나 문서만을 이용하는 연구입니다.                                             |
| ○ 에 (시이며제 가느)                                                |                                                                                          |
| 이에(머리한제기종)                                                   |                                                                                          |
| ○ 아니오 (3번 질문으로)                                              |                                                                                          |

#### 4-1. 심의면제 자가점검표 작성

- 심의면제 신청서 작성 전에 심의면제 자가점검표를 작성해아 함.
- 점검표 내에 항목을 읽고 해당하는 부분에 체크를 함.
- \* 심의면제 대상이 아닌 항목에 체크 한 경우 심의면제 신청서를 작성/신청할 수 없음.
- 면제표 비우기: 체크 된 부분이 초기화 됨.
- 면제의뢰서 작성: 점검표 체크를 완료 후 클릭하면 면제의뢰서 작성 화면으로 이동.

| 심의언제 |
|------|
|------|

♠ > IRB심의신청 > 심의면제

#### 연구 기본정보 \* 표시는 필수입력 항목입니다

| * 국문연구제목                          |                           |                |                 |                           |                |                 |                             |                     |    |
|-----------------------------------|---------------------------|----------------|-----------------|---------------------------|----------------|-----------------|-----------------------------|---------------------|----|
| *<br>영문연구제목                       |                           |                |                 |                           |                |                 |                             |                     |    |
| 연구책임자                             | <b>찾기</b><br>성명           | 직위             | 소속              | 교내                        | 변락처            | 휴대전화            | 이메일                         | 이력서                 | 도구 |
|                                   | <b>찾기</b><br>성명           | 직위             | 소속              | 교내연락처                     | 휴대전화           | 이메일             | 이력서                         | 대표                  | 도구 |
| 공동연구자                             | 연구책임자1                    | 대학원생(석사)       | 대학(DU인재법학<br>부) | 231-2344-1342             | 445-2453-7777  | kst@itstanda    | rd.co.kr protocol.pdf       |                     | 삭제 |
| 연구관련자<br>(보조원등)                   | <b>찾기</b><br>성명<br>연구책입자1 | 직위<br>대학원생(석사) | 소속<br>대학(DU인자   | 교내연락처<br>배법학부) 231-2344-1 | 휴대<br>342 445  | 전화<br>2453-7777 | 이메일<br>kst@itstandard.co.kr | 이력서<br>protocol.pdf | 도구 |
| 외부연구원                             | <mark>추가</mark><br>성명     | 직위             | 소속              | 휴대전                       | ই              | E-mail          | 교육이수중                       |                     | 도구 |
| 연구종류*                             | ✔ 인간대상연-                  | 구 🔽 인체유래물      | 연구              |                           |                |                 |                             |                     |    |
| *<br>연구대상수                        | 전체 0                      | 명(국내: 0        | 명,국제: 0         | 명)                        | 전체대상자<br>본교배정인 | 중<br>원          | 0 명                         |                     |    |
| 총연구기간*                            | IRB승인일~                   | Ē              |                 |                           |                |                 |                             |                     |    |
| *<br>연구참여자동의 <sup>*</sup><br>취득방법 | □서면□-                     | 두 🗌 불필요        |                 |                           |                |                 |                             |                     |    |
| * 연구대상자정보                         | □ 일반인 □                   | 초등,중등,고등학      | 방:연구심의면제 🗄      | 불가 🗌 취약한연-                | 구대상자군:연구       | - 심의면제 불가       |                             |                     |    |

#### 4-2. 심의면제 신청서 작성

- 연구 기본정보 항목을 입력함.

#### 인간대상 연구\*

#### ♥ 모든해당사항에표시하여주세요.

| □범주1  | 1.연구대상자 등을 직접 조작하거나 그 환경을 조작하는 연구 중 다음 각목에 해당하는 연구<br>· 약물투여, 혈액채취 등 침습적(侵襲的) 행위를 하지 않는 연구<br>· 신체적 변화가 따르지 않는 단순 접촉 측정장비 또는 관찰장비만을 사용하는 연구<br>· 「식품위생법」시행규칙 제3조에 따라 판매 등이 허용되는 식품 또는 첨가물을 이용하여 맛 또는 질을 평가하는 연구<br>· 「화장품법」제8조에 따른 안전기준에 적합한 화장품을 이용하여 사용감 또는 만족도 등을 조사하는 연구 |
|-------|----------------------------------------------------------------------------------------------------|
| □ 범주2 | 2.연구대상자등을 직접 대연하더라도 연구대상자등이 특정되지 않고, 「개인정보 보호법」 제23조(민감정보의 처리 제한)에 따른 민감정보를 수집하거나 기록하지 않는 연구<br>ダ 민감정보란,사상 · 신념, 노동조합 · 정당의 가입 · 탈퇴, 정치적 견혜, 건강, 성생활 등에 관한 정보, 그 밖에 정보주체의 사생활을 현저히 침해할 우려가 있는 개인정보                                                                           |
| □ 범주3 | 3.연구대상자등을 직접대면하지 않는 연구로서 기존의 자료나 문서를 이용하는 연구                                                                                                    |

#### 인체 유래물 연구\*

#### ♥ 모든해당사항에표시하여주세요.

| □ 범주1 | 1. 인체유래물은행이 수집 보관하고 있는 인체유래물을 제공받아 사용하는 연구로 연구자가 개인을 식별할 수 있는 정보를 수집하거나 기록하지 않으며, 인체유래물을 제공한 인체유래<br>물은행을 통하지 않고는 개인식별정보를 확인할 수 없는 연구                                                                |
|-------|----------------------------------------------------------------------------------------------------|
| □ 범주2 | 2.의료기관에서 치료 및 진단을 목적으로 사용하고 남은 인체유래물을 이용하여 정확도 검사 등 검사실 정도의 관리 및 검사법 평가를 위해 사용하는 경우로서 연구자가 개인을 식별할 수<br>있는 정보를 수집하거나 기록하지 않는 연구                                                                      |
| □ 범주3 | 3.인체유래물을 직접 채취하지 않는 경우로서 일반 공중이 이용할 수 있도록 인체유래물로부터 분리 및 가공된 연구재료를 사용하는 연구(병원체, 세포주 등 포함) 또는 연구자가 인체유래<br>물기증자의 개인식별정보를 알 수 없으며 연구를 통해 얻어진 결과가 기증자 개인의 유전적 특징과 관계가 없는 연구<br>ダ 다만, 배아줄기세포주를 이용한 연구는 제외 |
| □ 범주4 | 4.초중등교육법제2조(학교의 종류) 및 고등교육법제2조(학교의 종류)의 교육기관 및 보건복지부장관이 정하는 교육기관에서 통상적인 교육과정의 범위 안에서 실무와 관련하여 수행하<br>는 연구                                                                                            |
| □ 범주5 | 5.공중보건상 긴급한 조치가 필요한 상황에서 국가 또는 지방자치단체가 직접 수행하거나 위탁한 연구.단, 책임연구자는 연구 종료 전 연구의 진행 상황을 기관위원회에 통보하여야 한다.                                                                                                 |

#### 4-2. 심의면제 신청서 작성

- 연구종류 선택 여부에 따라, 인간대상 연구/인체 유래물 연구 작성항목이 표시 됨.

| 제출서류                                      |      |                   |              |
|-------------------------------------------|------|-------------------|--------------|
| 필수 제출*                                    |      |                   |              |
| 파일업로드시자주임시저장을해주세요                         |      |                   |              |
| 연구계획서 🔍                                   | Ð    | 파일 선택 선택된 파일 없음   | // <b>O</b>  |
| 생명윤리준수서약서 🔮 (연구자전원제출)                     | Ð    | 파일 선택 선택된 파일 없음   | " <b>O</b>   |
| 연구대상자동의서 및 설명문 🖗                          | Ð    | 파일 선택 선택된 파일 없음   | " <b>O</b>   |
| 연구대상자에게제공-(설문지,인터뷰/면담질문지등연구도구)            | Ð    | 파일 선택 선택된 파일 없음   | " <b>e</b>   |
| 연구대상자모집문건                                 | Ð    | 파일 선택 선택된 파일 없음   | // <b>O</b>  |
| <b>추가 선택 제출</b><br>◎ 파일업로드시 자주 입시저장을 해주세요 |      |                   |              |
| 지도교수서약서 🕛 (학위논문에한함)                       | Ð    | 파일 선택 선택된 파일 없음   | i <b>O</b>   |
| 연구대상자동의서면제사유서 🕖                           | Ð    | 파일 선택 선택된 파일 없음   | <i>i</i> , 🖨 |
| 증례기록서                                     | Ð    | 파일 선택 선택된 파일 없음   | / <b>e</b>   |
| 이해상총공개서약서 🛛                               | Ð    | 파일 선택 선택된 파일 없음   | " <b>e</b>   |
| 연구비내역서                                    |      | 파일 선택 선택된 파일 없음   | 1/           |
| 기타자료                                      | •    | 파일 선택 선택된 파일 없음   | ii 😑         |
| 참고자료(출판논문등)                               | Ð    | 파일 선택 선택된 파일 없음   | ii 😑         |
|                                           |      |                   |              |
|                                           | 티민제스 | 이 엄금표 구성이기   김지지성 | 적급시 확인표정     |

#### 4-2. 심의면제 신청서 작성

- 제출서류 항목에 파일을 첨부함. (신규신청서에 첨부 부분과 동일)
- "임시저장" 버튼을 클릭하면 작성 내용이 저장되며, "심의내역조회" 페이지에 접속해서 확인/수정 가능.
- "책임자 확인요청" 버튼 클릭 후, 절차는 신규심의와 동일.
  - \* 작성자가 책임연구자일 경우, 즉시 제출 가능
- "심의면제 자가점검표 수정하기" 버튼 클릭 시, 자가점검표 작성화면으로 이동하여 수정 가능.

# CONTENTS 5 변경 및 지속심의, 종료/결과보고

- 승인과제 선택, 변경 요약본 작성
  - 지속심의 신청
  - 종료보고 신청
  - 결과보고 신청

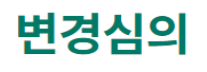

♠ > IRB심의신청 > 변경심의

#### 연구 기본정보 \* 표시는 필수입력 항목입니다

| 승인과제선택                          | 과제찾기                                      |                            |                               |                             |                   |       |        |          |
|---------------------------------|-------------------------------------------|----------------------------|-------------------------------|-----------------------------|-------------------|-------|--------|----------|
| 과제번호                            |                                           |                            |                               |                             |                   |       |        |          |
| 국문연구제목                          |                                           |                            |                               |                             |                   |       |        |          |
| 영문연구제목                          |                                           |                            |                               |                             |                   |       |        |          |
| 연구책임자                           | 성명                                        | 직위                         | 소속                            | 교내연락처                       | 휴대전화              | 이메일   | 이력서    |          |
| 공동연구자                           | 성명                                        | 직위                         | 소속                            | 교내연락처                       | 휴대전화              | 이메일   | 이력서 대표 | Ŧ        |
| 연구관련자<br>(보조원등)                 | 성명                                        | 직위                         | 소속                            | 교내연락처                       | 휴대전화              | 이메일   | ! 이력서  |          |
| 외부연구원                           | 성명                                        | 직위                         | 소속                            | 휴대전화                        | E-mail            | 교육이수증 |        |          |
| 연구 변경요청 사형<br><sub>변경내역</sub> * | <ul> <li>연구제목</li> <li>연구재상자에게</li> </ul> | 구기간 🗌 연구자<br>  공되는 서류(설문지) | □ 연구대상자(수) 〔<br>인터뷰/면담질문지 등 인 | 〕연구방법 □ 연구대<br>년구도구) □ 기타변경 | 배상자설명문및 동의서<br>사항 |       |        |          |
| 변경내용 <sup>*</sup>               | 변경내용기술및이                                  | 래변경대조표첨부                   |                               |                             |                   |       |        | <i>I</i> |
| 변경대조표 🛛                         | 파일 선택 선택                                  | 된 파일 없음                    | 11                            |                             |                   |       |        |          |
|                                 |                                           |                            | 임시저장                          | 원본계획서 수                     | ►정하기              |       |        |          |

#### 5-1. 승인 과제 불러오기/계획변경 요약본 작성

- 위원회 승인된 과제중 연구계획의 변경이 필요하면 계획변경 신청서를 작성 함.
- "과제 찾기" 버튼을 클릭하여 승인된 과제를 선택할 수 있음. (아래 이미지 참고)

| 신청서 찾7 |      |             |         | ~  |
|--------|------|-------------|---------|----|
| 과제명    |      | 검색          |         |    |
| 접수번호   | 과제정보 | 승인번         | 한 연구책임자 | 선택 |
| 연구책임자  |      | 표시할 내용이 없습니 | 다.      |    |

- 위 승인신청서 찾기 화면에서 해당 승인과제를 선택하면, 선택 과제의 작성내용을 불러옴.
- 연구 변경요청 사항 내에 항목을 확인하여 해당 부분을 체크 하고, 주요 변경 내용 및 변경 사유기술, 변경대조표 첨부 함.
- "임시저장" 버튼을 클릭하면 작성 내용이 저장되며, "신청내역조회" 페이지에 접속해서 확인/수정 가능.
- "원본계획서 수정하기" 버튼을 클릭하면 불러온 과제 내용 수정 가능.
- \*\* 이후의 과정은 신규심의와 동일.

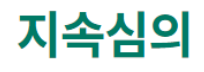

♠ > IRB심의신청 > 지속심의

#### 연구 기본정보 \* 표시는 필수입력 항목입니다

| 승인과제선택          | 과제찾기 |    |    |       |        |       |       |
|-----------------|------|----|----|-------|--------|-------|-------|
| 과제번호            |      |    |    |       |        |       |       |
| 국문연구제목          |      |    |    |       |        |       |       |
| 영문연구제목          |      |    |    |       |        |       |       |
| 연구책임자           | 성명   | 직위 | 소속 | 교내연락처 | 휴대전화   | 이메일   | 이력서   |
| 공동연구자           | 성명   | 직위 | 소속 | 교내연락처 | 휴대전화   | 이메일 0 | 력서 대표 |
| 연구관련자<br>(보조원등) | 성명   | 직위 | 소속 | 교내연락처 | 휴대전화   | 이메일   | 이력서   |
| 외부연구원           | 성명   | 직위 | 소속 | 휴대전화  | E-mail | 교육이수중 |       |

#### 연구 진행 현황

| 승인유효기간 | ~                                                                                                    |
|--------|----------------------------------------------------------------------------------------------------|
| 연구예정기간 | (IRB 승인일) ~                                                                                                    |
| 연구진행상태 | <ul> <li>연구대상자모집중이지만아직등록전이다.</li> <li>연구대상자등록중이며 새로운데이터를 계속수집중이다.</li> <li>연구대상자등록을 완료하고 연구가진행중이다.</li> <li>연구대상자등록과 연구가완료된 후 현재 추적조사중이다.</li> <li>기타</li> </ul> |

#### 5-2. 지속심의 신청

- "과제 찾기" 버튼을 클릭하여 승인된 과제를 선택할 수 있음. (계획 변경 신청과 동일화면)

- 연구 기본정보는 과제 찾기를 통해 불러온 과제의 정보가 자동으로 출력 됨.

- "연구 진행 현황"의 항목을 체크 함.

| 연구관연<br>로관서류 목록                         | <ul> <li>♥ 보관 옷인 서류를 모두 기재하시기 바랍니다</li> <li>□ 연구계획서 □ 동의서 □ 기타 보관서류</li> </ul> |
|-----------------------------------------|--------------------------------------------------------------------------------|
| 친구계획서 번경여부                              | ○ 없음 ○ 있음(최종 변경승인틴 연구계획서 점부)                                                   |
| 이해상충변동*                                 | ○ 없음 ○ 있음(이해상종공개서 첨부)                                                          |
| 공동연구기관의<br>추가 또는 탈퇴 여부                  | ○ 없음 ○ 있음                                                                      |
| 방여연구자의<br>추가 또는 탈퇴 여부                   | <ul> <li>· 없음</li> <li>· 있음</li> </ul>                                         |
| 5의획득 과정 또는 <sup>*</sup><br>5의서 내용 변경 여부 | ○ 없음 ○ 있음(최종 변경승인된 동의서 첨부)                                                     |
| l상반응 발생여부 <sup>*</sup>                  | ○ 없음 ○ 있음(정부서류에 가룩)                                                            |
| 1구계획서<br>비반/미준수 사례 발생여부                 | ○ 없음 ○ 있음(침부서류에 기록)                                                            |
| 변구대상자에 대한<br>비험과 이득 변화                  | ○ 없음 ○ 있음(점부서류에 기록)                                                            |

| 승인된 계획서의<br>연구대상자 수   | 98                                      | 지속심의 의퇴 시점<br>등록현황 | g |  |  |  |  |  |  |
|-----------------------|-----------------------------------------|--------------------|---|--|--|--|--|--|--|
|                       | 스크리닝 명=스크리닝 달락 명+등록 명                   |                    |   |  |  |  |  |  |  |
| 세우연랑                  | <sup>변함</sup><br>등록 명=중도달박 명+진영중 명+완료 명 |                    |   |  |  |  |  |  |  |
| 스크리닝 탈락 사유            | 선정기준 미달: 명, 기타: 명                       |                    |   |  |  |  |  |  |  |
|                       | -동의철회 명(세부내용 기재                         |                    | ) |  |  |  |  |  |  |
| 중도 <mark>탈락 사유</mark> | -이상반응발생 명(세부내용 기재                       |                    | ) |  |  |  |  |  |  |
|                       | - <b>기타</b> 명 (세부내용 기재                  |                    | þ |  |  |  |  |  |  |
| 연구진행요약                |                                         |                    | ~ |  |  |  |  |  |  |
| 항후 계획 <sup>*</sup>    |                                         |                    |   |  |  |  |  |  |  |
| 해출서류                  |                                         |                    |   |  |  |  |  |  |  |
| 민스 제축*                |                                         |                    |   |  |  |  |  |  |  |
| 과일 연로드시 자주 입시자        | ·장을 해주세요                                |                    |   |  |  |  |  |  |  |
|                       |                                         |                    |   |  |  |  |  |  |  |
| 추가 제출                 |                                         |                    |   |  |  |  |  |  |  |
| 파일 언로드시 자주 임시자        | · 전율 해주세요                               |                    |   |  |  |  |  |  |  |
| 연구진행요약서               | 파일 선택 전택된                               | 파일 없음              |   |  |  |  |  |  |  |
| 향후 계획서                | 파일 선택 선택된                               | 파일 없음              |   |  |  |  |  |  |  |

#### 5-2. 지속심의 신청

- 연구계획서 변경여부, 이해상충변동, 동의획득 과정 또는 동의서 내용 변경 여부,
   이상반응 발생여부, 연구계획서 위반/미준수 사례 발생여부, 연구대상자에 대한 위험과
   이득 변화 해당 항목에 있음으로 표시할시, 필수 제출 서류에 해당 서류를 첨부해야 함.
- 추가서류가 있으면 파일을 첨부 함.

\*\*이후의 임시저장 및 책임자확인요청, 신청서 제출 방법은 신규심의와 동일.

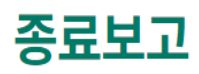

♠ > IRB심의신청 > 종료보고

#### 연구 기본정보 \* 표시는 필수입력 항목입니다

| 승인과제선택          | 과제찾기         |                   |                        |                 |                      |                    |                  |                    |                     |                |                     |  |
|-----------------|--------------|-------------------|------------------------|-----------------|----------------------|--------------------|------------------|--------------------|---------------------|----------------|---------------------|--|
| 과제번호            | 2021-015-04  |                   |                        |                 |                      |                    |                  |                    |                     |                |                     |  |
| 국문연구제목          | test         |                   |                        |                 |                      |                    |                  |                    |                     |                |                     |  |
| 영문연구제목          | test         |                   |                        |                 |                      |                    |                  |                    |                     |                |                     |  |
| 연구책임자           | 성명<br>연구책임자1 | 직위<br>대학원생(석사)    | 소속<br>대학(DU인재법         | 학부)             | 교내연락처<br>231-2344-13 | 42                 | 휴대전회<br>445-2453 | +<br>3-7777        | 이메일<br>kst@itstanda | rd.co.kr       | 이력서<br>protocol.pdf |  |
| 공동연구자           | 성명<br>슈퍼관리자  | 직위<br>기타(asdfasd) | 소속<br>대학원(사회복지대회<br>원) | 교내연르<br>1111-11 | 村<br>11-1111         | 휴대전화<br>1111-1111- | 1111             | 이메일<br>chan@itstan | dard.co.kr          | 이력서<br>테스트,hwp | 대표<br><b>~</b>      |  |
| 연구관련자<br>(보조원등) | 성명<br>슈퍼관리자  | 직위<br>기타(asdfasd) | 소속<br>대학원(사회           | 취대학원)           | 교내연락처<br>1111-1111-  | 1111               | 휴대전:<br>1111-11  | 화<br>111-1111      | 이메일<br>chan@itsta   | ndard.co.kr    | 이력서<br>테스트hwp       |  |
| 외부연구원           | 성명           | 직위                | 소속                     |                 | 휴대전화                 |                    | E-mail           |                    | 교육이수증               |                |                     |  |
| 보고사항            |              |                   |                        |                 |                      |                    |                  |                    |                     |                |                     |  |
| 구분              | ● 정상적종료      | ○ 조기종료            |                        |                 |                      |                    |                  |                    |                     |                |                     |  |

#### 5-3. 종료보고 신청

"과제 찾기" 버튼을 클릭하여 승인된 과제를 선택할 수 있음. (계획 변경 신청과 동일화면)
연구 기본정보는 과제 찾기를 통해 불러온 과제의 정보가 자동으로 출력 됨.

- 보고사항의 구분을 체크 함.

| 보고사항                           |                                                                                                    |                                                         |                            |             |       |  |  |  |  |
|--------------------------------|----------------------------------------------------------------------------------------------------|---------------------------------------------------------|----------------------------|-------------|-------|--|--|--|--|
| 구분                             | <ul> <li>정상적 종료</li> </ul>                                                                                          | <ul> <li>● 정상적 종료 ○ 조기 종료</li> </ul>                    |                            |             |       |  |  |  |  |
| 시간적 구분*                        | □ 횡단조사(단면3                                                                                                    | □ 횡단조사(단면조사연구) □ 종단조사                                   |                            |             |       |  |  |  |  |
| *<br>실험여부                      | □ 비실험연구 (                                                                                                    | 〕실험연구(유사실험설계/전실험설계 포함)                                  |                            |             |       |  |  |  |  |
|                                | 유형 실문조사 [ 면당조사(개인면당,초점집단연접 등) ] 행동관철조사 ] 의료기기 혹은 측정기기(예, 혈압기, 체종계, 등) ] 기타                                          |                                                         |                            |             |       |  |  |  |  |
|                                | 침습여부 🗌 비침습적(설문조사, 면담조사, 행동관찰 연구, 측정기기동) 🗌 침습적(채협, 타액, 분비물 등)                                                        |                                                         |                            |             |       |  |  |  |  |
|                                | 녹음/녹화여부                                                                                                    | ○ 예(녹음기, 사진기, 녹화장비 이용하여 자료수집) ○ 아니                      | ድ<br>2                     |             |       |  |  |  |  |
| 자료수집*                          | 자료제공자 [ 자기보고식<br>[ 연구자, 연구보조원이 수집<br>] 전구자, 연구보조원이 수집<br>] 조사업체(의부용역 기관)가 수집<br>] 차자료(제공기간 및 변수 목록표를 제출할 것)<br>] 기타 |                                                         |                            |             |       |  |  |  |  |
|                                | 자료이용 정보범위                                                                                                    | 자료이용 정보범위 🗌 개인식별정보 🗋 임상 및 역학 정보 🗌 기타                    |                            |             |       |  |  |  |  |
|                                | 유형 대상자조작 한경조작 기타                                                                                                    |                                                         |                            |             |       |  |  |  |  |
| 실험연구                           | 침습여부                                                                                                    | □ 비침습적(예: 믈리치료, 작업치료, 프로글래, 상담 등) □ 침습적(채협, 투약, 섭취 등)   |                            |             |       |  |  |  |  |
| (실험여부에 "실험연구" 선<br>택시,입력)      | 내용                                                                                                    | - 비침습적치료 혹은 프로그램 - 이료기기 - 식품 - 의약품 - 생물학적 제제 - 화장품 - 기타 |                            |             |       |  |  |  |  |
|                                | 할당방법                                                                                                    | ○ 대조군,통제군이 없고,실험군만 있음 ○ 대조군,통제군                         | 을 무작위 할당 🛛 대조군, 통제군을       | 을 비무작위 할당   |       |  |  |  |  |
| 승인된 연구기간                       | 2021-02-15 ~ 2021                                                                                                   | 1-02-22                                                 | *<br>실제연구기간 <sup>*</sup>   | 2021-02-15~ |       |  |  |  |  |
| *<br>IRB에서 승인한<br>연구대상자 수      | g                                                                                                    |                                                         | <u>실제 모집된</u> *<br>연구대상자 수 | 명           |       |  |  |  |  |
| 연구대상자 수가 <sup>*</sup><br>다른 사유 |                                                                                                    |                                                         |                            |             | li li |  |  |  |  |
| 탈락 사유                          | - 선정기준미달 명<br>- 기타 명                                                                                                |                                                         |                            |             |       |  |  |  |  |
| *<br>중도탈락사유                    | - 동의철회<br>- 이상반응발생<br>- 기타 명                                                                                        | - 동의철회     명       - 이상반응발생     9       - 기타     9      |                            |             |       |  |  |  |  |
| 연구결과요약 <sup>*</sup>            | 간략히 기재하서                                                                                                    | <u>ا</u> Ω                                              |                            |             |       |  |  |  |  |

#### 5-3. 종료보고 신청

- : 정상적 종료일 경우
  - 보고사항을 입력한다.

#### 보고사항

| 구분          | ○ 정상적종료 ⑧ 조기종료                                                                                                    |
|-------------|----------------------------------------------------------------------------------------------------|
| 연구예정기간      | 2021-02-15 ~ 2021-02-22                                                                                                    |
| *<br>연구대상자수 | 전체 명(본기관배정 명)                                                                                                    |
| *<br>사유     |                                                                                                    |
| *<br>조치내용   | 1.연구대상자에게 조기종료 사실을 알렸는가?<br>이 예 이 아니오 이 해당없음<br>2.조기종료와 관련된 적절한 조치를 취하였는가?<br>이 예 이 아니오 이 해당없음<br>조치내용:<br>3.해당 연구대상자를 추적 관찰하였는가?<br>이 예 이 아니오 이 해당없음 |

#### 5-3. 종료보고 신청

- : 조기 종료일 경우
  - 보고사항을 입력한다.

\*\* 이후의 임시저장, 책임자확인요청, 제출 방식은 신규심의와 동일.

\*\* 종료보고 신청은 총 연구기간 종료일 이후 3개월까지 신청 가능. (한번만 신청가능)

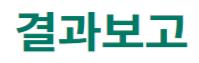

♠ > IRB심의신청 > 결과보고

#### 연구 기본정보 \* 표시는 필수입력 항목입니다

| 승인과제 선택                   | 과제 찾기    |              |         |                            |            |            |       |     |    |
|---------------------------|----------|--------------|---------|----------------------------|------------|------------|-------|-----|----|
| 과제번호                      |          |              |         |                            |            |            |       |     |    |
| 국문연구제목                    |          |              |         |                            |            |            |       |     |    |
| 영문 연구제목                   |          |              |         |                            |            |            |       |     |    |
| 연구책임자                     | 성명       | 직위           | 소속      | 교내연락처                      | T<br>T     | 휘대전화       | 이메일   | 이력서 |    |
| 공동연구자                     | 성명       | 직위           | 소속      | 교내연락처                      | 휴대전화       | 이메일        | 이력서   | 대표  |    |
| 연구관련자<br>(보조원 등)          | 성명       | 직위           | 소속      | 교내연락처                      | 101        | 휘대전화       | 이메일   | 이력서 |    |
| 외부연구원                     | 성명       | 직위           | 소속      | 휴대전화                       | E-mail     |            | 교육이수증 |     |    |
| 연구 결과 요약                  |          |              |         |                            |            |            |       |     |    |
| 승인유효기간                    | ~        |              |         | 실제연구기간                     | *          | (IRB승인일) ~ |       |     |    |
| *<br>연구비 지원기관             | □ 정부기관 □ | ] 기업체 🗌 개인 🗌 | 없음 🗌 기타 |                            |            |            |       |     |    |
| 결과서 제출 근거*                | ○ 정상적 종료 | ○ 조기종료       |         |                            |            |            |       |     |    |
| *<br>IRB에서 승인한<br>연구대상자 수 | В        |              |         | <u>실제 모집된</u> *<br>연구대상자 수 | <u>.</u>   | Во         |       |     |    |
| 연구수행방법 <sup>*</sup>       |          |              |         |                            |            |            |       |     | 1, |
| 연구결과요약                    | 간략히 기재하  | 세요           |         |                            |            |            |       |     | 1. |
| 제출서류                      | 2 히즈 IIO |              |         |                            |            |            |       |     |    |
| 사용된 동의서 및 설명문             | 에누세표     | 0            | 파일 서택 서 | 택된 파익 없음                   |            |            |       |     |    |
| 설문지                       |          | 0            | 파일 선택 선 | 택된 파일 없음                   | // •       |            |       |     |    |
| 모집문건                      |          | 0            | 파일 선택 선 | 택된 파일 없음                   | , <b>•</b> |            |       |     |    |
| 논문                        |          | 0            | 파일 선택 선 | 택된 파일 없음                   | , <b>e</b> |            |       |     |    |
| 학술대회발표자료                  |          | 0            | 파일 선택 선 | 택된 파일 없음                   | " <b>e</b> |            |       |     |    |
| 기타서류                      |          | •            | 파일 선택 선 | 택된 파일 <mark>없음</mark>      | h 😑        |            |       |     |    |

#### 5-4. 결과보고 신청

- "과제 찾기" 버튼을 클릭하여 승인된 과제를 선택할 수 있음. (계획 변경 신청과 동일화면)

- 연구 기본정보는 과제 찾기를 통해 불러온 과제의 정보가 자동으로 출력 됨.

- 연구 결과 요약 기입, 제출서류 첨부 함.

#### \*\* 이후의 임시저장, 책임자확인요청, 제출 방식은 신규심의와 동일.

\*\* 결과보고 신청은 총 연구기간 종료일 이후 3개월까지 신청 가능. (여러번 신청가능)

## CONTENTS 6 각종 보고, 기타심의

중대한 이상반응보고 신청 연구 중지보고 신청 연구계획서 위반/이탈보고 신청 기타심의 신청 심의내역 조회

#### 중대한 이상반응보고

合 > IRB심의신청 > 중대한 이상반응보고

#### 연구 기본정보 \* 표시는 필수입력 항목입니다

| 승인과제 선택          | 과제찾기 |    |    |       |        |       |       |   |
|------------------|------|----|----|-------|--------|-------|-------|---|
| 과제번호             |      |    |    |       |        |       |       |   |
| 국문 연구제목          |      |    |    |       |        |       |       |   |
| 영문 연구제목          |      |    |    |       |        |       |       |   |
| 연구책임자            | 성명   | 직위 | 소속 | 교내연락처 | 휴대전화   | 타 이메  | 일 이력사 | ч |
| 공동연구자            | 성명   | 직위 | 소속 | 교내연락처 | 휴대전화   | 이메일   | 이력서 다 | 朣 |
| 연구관련자<br>(보조원 등) | 성명   | 직위 | 소속 | 교내면락처 | 휴대전화   | 라 이메  | 일 이력/ | Ч |
| 외부연구원            | 성명   | 직위 | 소속 | 휴대전화  | E-mail | 교육이수중 |       |   |

#### 연구대상자 정보\*

| 이니셜            | 코드번호 | 생년월일 | 성별    | 이상반응명 |  |
|----------------|------|------|-------|-------|--|
|                |      |      | ○남 ○여 |       |  |
| 중대한 이상반응 보     | 고    |      |       |       |  |
| *<br>중대한 이상반응과 |      |      |       |       |  |

| 관련된연구방법                                 |                                                                                                    |
|-----------------------------------------|----------------------------------------------------------------------------------------------------|
| *<br>연구참여일                              |                                                                                                    |
| *<br>이상반응 발생일                           |                                                                                                    |
| чв <sup>*</sup>                         | <ul> <li>↓ 사망</li> <li>↓ 생명위험</li> <li>입원 또는 입원기간 연장</li> <li>중 중 또는 영구장애</li> <li>↓ 선천성 기형 및 이상</li> <li>□ 기타</li> </ul>                                                      |
| 상세 내용 기술 <sup>*</sup>                   |                                                                                                    |
| *<br>치료 결과                              | ○ 미해결 ○ 해결                                                                                                    |
| *<br>연구와의 관련성                           | <ul> <li>◇ 인과관계가 있음이란 해당문제가 연구대상지의 연구 참여와 관련이 있는 것으로 보며 해당 연구철치에 참여하지 않았다면 발생되지 않았을 것으로 애상되는 경우를 의미함</li> <li>○ 없음</li> <li>○ 없음</li> <li>○ 없음</li> <li>○ 현재로서 불분명</li> </ul>  |
| *<br>예상하지 못한 문제인가?                      | <ul> <li>◇ 에상하지 못한 문제란 해당 문제가 이용 가능한 관련정보(계획서, 동의서, 자료집 등)에 기술되어 있지 않거나 그 상태나 정도 또는 빈도에서 예상과 차이가 있으며 기존의 질환으로 인한 문제에 해 당하지 않는 경우를 의미함</li> <li>○ 예 ○ 아니오 ○ 현재로서 불분명</li> </ul> |
| 중대한 이상반응 <sup>*</sup><br>발생에 대한 처치내용 기술 |                                                                                                    |
| *<br>연구대상자<br>계속 참여 여부                  | ○탈락 ○유지                                                                                                    |
| *<br>연구계획서 변경                           | ○ 불필요 ○ 필요 (추후 변경산청)                                                                                                    |
| * 동의서 변경                                | ○ 불필요 ○ 필요 (추후 변경산청)                                                                                                    |

#### 6-1. 중대한 이상반응보고 신청

- "과제 찾기" 버튼을 클릭하여 승인된 과제를 선택할 수 있음. (계획 변경 신청과 동일화면)

- 연구 기본정보는 과제 찾기를 통해 불러온 과제의 정보가 자동으로 출력 됨.
- 연구대상자 정보/중대한 이상반응 보고 내용을 입력함.

#### 연구 중지보고

♠ > IRB심의신청 > 연구 중지보고

#### 연구 기본정보 \* 표시는 필수입력 항목입니다

| 승인과제 선택          | 과제찾기 |    |    |       |       |        |     |     |
|------------------|------|----|----|-------|-------|--------|-----|-----|
| 과제번호             |      |    |    |       |       |        |     |     |
| 국문연구제목           |      |    |    |       |       |        |     |     |
| 영문연구제목           |      |    |    |       |       |        |     |     |
| 연구책임자            | 성명   | 직위 | 소속 | 교내연락처 | 휴대전회  | - olol | 일   | 이력서 |
| 공동연구자            | 성명   | 직위 | 소속 | 교내연락처 | 휴대전화  | 이메일    | 이력서 | 대표  |
| 연구관련자<br>(보조원 등) | 성명   | 직위 | 소속 | 교내연락처 | 휴대전화  | - olof | 일   | 이력서 |
| 외부연구원            | 성명   | 직위 | 소속 | 휴대전화  | Email | 교육야수증  |     |     |
| 보고사항             |      |    |    |       |       |        |     |     |
| 연구예정기간           | ~    |    |    |       |       |        |     |     |
|                  |      |    |    |       |       |        |     |     |

| 연구대상자 수           | 전체 명(본기관배정 명)                                                                                                    |
|-------------------|----------------------------------------------------------------------------------------------------|
| 사유 <sup>*</sup>   |                                                                                                    |
| 조치내용 <sup>*</sup> | 1. 연구대상자에게 연구종지 사실을 알렸는가?         ○ 예 ○ 아니오 ○ 해당없음         2. 연구종지와 관련된 적절한 조치를 취하였는가?         ○ 예 ○ 아니오 ○ 해당없음         조치내용:         3. 해당 연구대상자를 추적 관찰하였는가?         ○ 예 ○ 아니오 ○ 해당없음 |

#### 6-2. 연구 중지보고 신청

"과제 찾기" 버튼을 클릭하여 승인된 과제를 선택할 수 있음. (계획 변경 신청과 동일화면)
 연구 기본정보는 과제 찾기를 통해 불러온 과제의 정보가 자동으로 출력 됨.

- 보고사항 내용을 입력함.

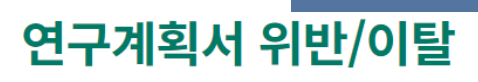

♠ > IRB심의신청 > 연구계획서 위반/이탈

#### 연구 기본정보 \* 표시는 필수입력 항목입니다

| 승인과제 선택          | 과제 찾기 |    |    |       |          |       |     |
|------------------|-------|----|----|-------|----------|-------|-----|
| 과제번호             |       |    |    |       |          |       |     |
| 국문 연구제목          |       |    |    |       |          |       |     |
| 영문 연구제목          |       |    |    |       |          |       |     |
| 연구책임자            | 성명    | 직위 | 소속 | 교내연락처 | 휴대전화     | 이메일   | 이력서 |
| 공동연구자            | 성명    | 직위 | 소속 | 교내연락처 | 휴대전화 이메일 | 일 이력서 | 대표  |
| 연구관련자<br>(보조원 등) | 성명    | 직위 | 소속 | 교내연락처 | 휴대전화     | 이메일   | 이력서 |
| 외부연구원            | 성명    | 직위 | 소속 | 휴대전화  | E-mail   | 교육이수증 |     |

#### 연구계획 위반/이탈 보고

| *<br>보고내용           | ○ 위반(Violation) ○ 이탈(Deviation)                                                                                  |                                  |
|---------------------|----------------------------------------------------------------------------------------------------|----------------------------------|
| *<br>발생일자           |                                                                                                    |                                  |
| 발생정황                |                                                                                                    |                                  |
|                     | 본 사례로 인하여 연구대상자의 권리, 안전, 복지에 부정적인 영향이 있습니까?<br>〇 예 🛛 아니오                                                         | 연구대상자에게 미치는 영향을 구체적으로 기술하세요<br># |
| 은 위반/이털 사례의 영양      | 연구대상자는 본 연구에 계속 참여에 변동이 있습니까?<br>〇 예 〇 아니오                                                                       | 변동사항을 구체적으로 기술                   |
| *<br>조치사항           | 연구대상자에게 위반/이탈 사실에 대해 설명하였습니까?<br>이 예 이 아니오<br>본 사례로 인하여 연구계획이나 동의서의 수정이 요구됩니까?<br>이 예 (추후 계획서 및 동의서 변경 신청) 이 아니오 |                                  |
| 조치사항에 대한<br>구체적인 기술 |                                                                                                    |                                  |
| *<br>재발방지를위한계획      |                                                                                                    |                                  |

#### 6-3. 연구계획서 위반/이탈보고 신청

- "과제 찾기" 버튼을 클릭하여 승인된 과제를 선택할 수 있음. (계획 변경 신청과 동일화면)
- 연구 기본정보는 과제 찾기를 통해 불러온 과제의 정보가 자동으로 출력 됨.
- 연구계획 위반/이탈 보고사항 내용을 입력함.

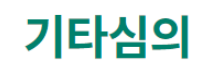

合 > IRB심의신청 > 기타심의

#### 연구 기본정보 \* 표시는 필수입력 항목입니다

| 승인과제 선택           | 과제찾기                         |              |                  |            |                |               |                |               |                       |          |              |
|-------------------|------------------------------|--------------|------------------|------------|----------------|---------------|----------------|---------------|-----------------------|----------|--------------|
| 과제번호              | 2021-015-04                  |              |                  |            |                |               |                |               |                       |          |              |
| 국문 연구제목           | test                         |              |                  |            |                |               |                |               |                       |          |              |
| 영문 연구제목           | test                         |              |                  |            |                |               |                |               |                       |          |              |
| 연구책임자             | 성명 직위                        |              | 소속               |            | 교내연락처          |               | 휴대전화           |               | 이메일                   |          | 이력서          |
|                   | 연구책임자1                       | 대학원생(석사)     | 대학(DU인재법역        | ¥(DU인재법학부) |                | 231-2344-1342 |                | 445-2453-7777 |                       | rd.co.kr | protocol.pdf |
| 공동연구자             | 성명                           | 직위           | 소속               | 교내연락       | 처              | 휴대전화          |                | 이메일           |                       | 이력서      | 대표           |
|                   | 슈퍼관리자                        | 기⊫{(asdfasd) | 대학원(사회복지대학<br>원) | 1111-111   | 11-1111        | 1111-1111-    | 1111           | chan@itstanda | ırd.co.kr             | 테스트.hwp  |              |
| 연구관련자<br>(보조원등)   | 성명                           | 직위           | 소속               |            | 교내연락처          |               | 휴대전화           |               | 이메일                   |          | 이력서          |
|                   | 슈퍼관리자                        | 기타(asdfasd)  | 대학원(사회복지대학원)     |            | 1111-1111-1111 |               | 1111-1111-1111 |               | chan@itstandard.co.kr |          | 테스트.hwp      |
| 외부연구원             | 성명                           | 직위           | 소속               |            | 휴대전화           | 휴대전화          |                | E-mail        |                       |          |              |
|                   |                              |              |                  |            |                |               |                |               |                       |          |              |
| *<br>심의 유형 선택     | ◉ 개인정보 제공 ○ 인체유래물 등 제공/이관/폐기 |              |                  |            |                |               |                |               |                       |          |              |
| 기타심의 유형 선택        |                              |              |                  |            |                |               |                |               |                       |          |              |
| *<br>심의 유형 선택     | ○ 개인정보제공                     | ◉ 인체유래물 등 제공 | 중/이관/폐기          |            |                |               |                |               |                       |          |              |
| *<br>인체유래물 등 심의구분 | 🗹 제공 🛛 이관                    | ☑ 폐기         |                  |            |                |               |                |               |                       |          |              |
|                   |                              |              |                  |            |                |               |                |               |                       |          |              |

#### 6-4. 기타심의 신청

- "과제 찾기" 버튼을 클릭하여 승인된 과제를 선택할 수 있음. (계획 변경 신청과 동일화면)
- 기타심의 유형 선택에 따라 관련 작성 항목이 달라 짐.
   \*선택 항목: 개인정보 제공 심의 신청서, 인체유래물등 제공, 이관, 폐기 심의 신청서

| 심의내역 조회               |                                                                                     |                         |  |  |  |  |  |  |  |  |  |  |
|-----------------------|-------------------------------------------------------------------------------------|-------------------------|--|--|--|--|--|--|--|--|--|--|
| ✿ > IRB심의신청 > 심의내역 조회 |                                                                                     |                         |  |  |  |  |  |  |  |  |  |  |
|                       |                                                                                     |                         |  |  |  |  |  |  |  |  |  |  |
| 신청일자                  |                                                                                     |                         |  |  |  |  |  |  |  |  |  |  |
| 구분                    | 🔽 전체 🗹 신규심의 🗹 변경심의 🔽 지속심의 🗹 종료보고 🗹 결과보고 🔽 중대한 이상반응보고 🗹 연구 중지보고 🗹 연구계획서 위반/이탈 🗹 심의면제 | ∥ ✔ 기타심의                |  |  |  |  |  |  |  |  |  |  |
| 연구책임자                 | 과제번호                                                                                |                         |  |  |  |  |  |  |  |  |  |  |
| 연구제목                  |                                                                                     |                         |  |  |  |  |  |  |  |  |  |  |
| 검색 검색초기화              |                                                                                     |                         |  |  |  |  |  |  |  |  |  |  |
| 전체 작성량                | 5 책임자확인중 신청 접수 검토중 승인 수정요청 종료임박 반려                                                  |                         |  |  |  |  |  |  |  |  |  |  |
| 상태                    | 과제정보                                                                                | 도구                      |  |  |  |  |  |  |  |  |  |  |
| 작성중                   | <b>과제명없음</b><br>신규<br>작성자 관리자                                                       | 계획서보기       수정       삭제 |  |  |  |  |  |  |  |  |  |  |
| 작성중                   | <mark>과제명없음<br/>신규</mark><br>작성자 관리자                                                | 계획서보기       수정       삭제 |  |  |  |  |  |  |  |  |  |  |

#### 6-5. 심의내역 조회

- 임시저장 및 신청 이후의 모든 신청서 조회 가능.

- 신청 이후 모든 신청서의 심의 진행현황 조회 가능.

- 신청일자, 신청서종류, 연구책임자, 과제번호, 연구제목 항목 별로 신청서 검색 가능.

- 과제정보(작성자, 연구책임자, 신청일, 접수번호, 신청서 종류, 과제 처리상태 등) 확인 가능.

해당 매뉴얼은 대구대학교 생명윤리위원회의 허락없이 무단 전재 및 배포를 금합니다.

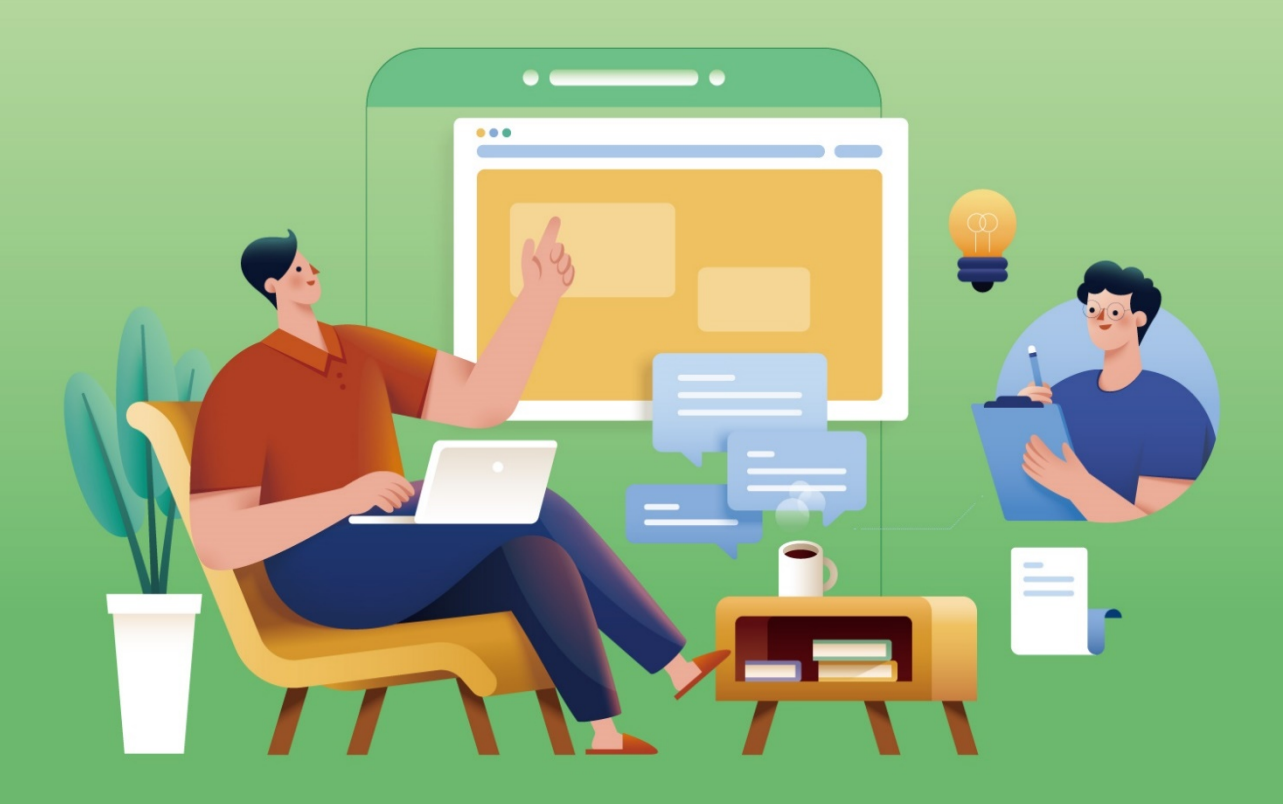

Daegu University Institutional Review Board

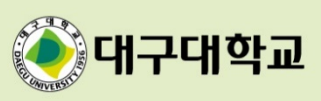